# 温州市人才云服务平台 普通用户手册

浙江达古科技有限公司

|     | 目 录    |   |
|-----|--------|---|
| 第一章 | 总体流程   | 1 |
| 第二章 | 个人登录方式 | 2 |
| 第三章 | 法人登录方式 | 5 |

### 第一章 总体流程

(一)用人单位注册。用人单位注册浙江政务网法人账号,登录温州人才云服务平台,制作电子签章。

(二)个人申请。本人注册浙江政务网个人账号,完成高级实名认证,登录 温州人才云服务平台,在线如实填写信息,并上传相关附件材料。

(三)用人单位审核。用人单位对申请对象材料进行初核,确认材料真实准确、信息完整无误,加盖电子签章并通过系统上报。

## 第二章 个人登录方式

### 1. 个人登录

该平台登录地址 <u>https://reward.wenzhou.gov.cn/wzrc/pc/login</u>,点击相关的按钮进行申报,如图所示:

| 新江政务服                                                                               | <sup>B為平台</sup><br>务网 尔                                                                                  | 惠企政策"直通车<br>温州市产业发展实验兑现系统                                                                                | 🥄 🙏 温州人                                                                        | 才 💡 市科                                                                         | 5级 -                                   | 00          | 人才码    | ▲ 申报登录 ▼ |  |
|-------------------------------------------------------------------------------------|----------------------------------------------------------------------------------------------------|----------------------------------------------------------------------------------------------------|--------------------------------------------------------------------------------|--------------------------------------------------------------------------------|----------------------------------------|-------------|--------|----------|--|
|                                                                                     | <b>了</b><br>申报事项                                                                                         | <b>三</b><br>头条资讯                                                                                         | 政策导读                                                                           | 服务导航                                                                           |                                        | 搜索          |        | 本人登陸     |  |
|                                                                                     |                                                                                                    |                                                                                                    |                                                                                | 登录                                                                             | 兑明                                     |             |        |          |  |
| 号 (以个人身份)<br>高层次人术)<br>市本级:057<br>鹿城区:057<br>瑞安市:057<br>苍南县:057<br>本系统人术)<br>有关浙江政9 | E件号注册)在2<br>(定咨询热线:<br>7-88969064 05<br>7-88030295,<br>7-65810551,<br>7-68881239,<br>定具体流程依据<br>多服务网账号问题 | 本系统填写申报材料<br>577-88961162;<br>地湾区:0577-8696<br>於嘉县:0577-6866<br>送港市:0577-6866<br>居:(温州市高晟)<br>题,请咨询 浙江政9 | 4。<br>36626, 瓯海区: 05<br>36270, 文成县: 05<br>30105, 瓯江口: 05<br>次人才分类认定实施<br>务服务网。 | 源头区: 0577-59969017, 乐青<br>平阳县: 0577-6372706, 秦顺<br>经开区: 0577-85529015。<br>₽) 。 | 市: 0577-61882869;<br>县: 0577-67582443; |             |        |          |  |
| 浙江政务服务网                                                                             | 个人登录                                                                                                    |                                                                                                    |                                                                                |                                                                                | 浙江政务服务网法人登录                            |             |        |          |  |
| 1. 个人用户i                                                                            | 唐使用浙江政务B<br>1 账目以(()) 定式                                                                                 | 服务网个人账号登录<br>高级空空2017年173                                                                                | 录,登录后自动转接<br>3 3 5 kg,若士实实。                                                    | 本系统。                                                                           | 1. 单位用户请使用法人账号                         | 号在浙江政务服务网登录 | 禄, 登录后 | 自动转接入本系  |  |
| 2. 政务网个人<br>自动引导至浙江西                                                                | く然ち必须元成(<br>な服客岡立名)                                                                                      | 局极头名认证才可望<br>L证升级而而                                                                                      | 2求杀狁,石木头名                                                                      | 以业系统特                                                                          | %。 2 日有单位在木毛统中啓寻、注册相关信息后、单位所属的高层次人才才能在 |             |        |          |  |
| 3. 个人用户                                                                             | →加めり約支口。<br>●录前、请确认F                                                                                     | 听在单位已在本系统                                                                                                | 奈登录注册相关信息                                                                      | 、否则无法                                                                          |                                        |             |        |          |  |
| 正确选择自己的单                                                                            | 1位。                                                                                                    |                                                                                                    |                                                                                |                                                                                | 3. 单位用户登录后可管理本单位下所有申报信息,可进行上报操作。       |             |        |          |  |
| 4. 登录后可管                                                                            | 。<br>管理本人的申报(                                                                                            | 信息,信息填写完善                                                                                                | 鉴并上传好佐证材料.                                                                     | 后,由所属                                                                          | 4. 单位账户登录后可以查看属于本单位的申报人员信息,上报之前请仔细核对   |             |        |          |  |
| 单位进行上报操作                                                                            | E, 个人账号不能                                                                                                | 能上报。                                                                                                    |                                                                                |                                                                                | 该申报人是否为本单位员工,审核申报材料是否真实正确。             |             |        |          |  |
| 5. 个人账号)                                                                            | <b>进行申报时请在</b> 9                                                                                         | 单位列表中选择正确                                                                                                | 舶的所属单位,选定                                                                      | 所属单位                                                                           | 5. 跳转到浙江政务政务网后,请不要点击"个人登录"。            |             |        |          |  |
| 后,单位账号才前                                                                            | 8正常查看个人6                                                                                                 | 申报信息并进行上报                                                                                                | ₹.                                                                             |                                                                                |                                        |             |        |          |  |
| 6. 申报信息均                                                                            | 真写时,若在所)                                                                                                 | <b>屋</b> 单位列表中无法排                                                                                        | 找到自己单位,说明                                                                      | 该单位尚未                                                                          |                                        |             |        |          |  |
| 使用浙江政务服务                                                                            | 图法人账号在2                                                                                                  | 本系统注册,请联系                                                                                                | 《单位管理员进行注意                                                                     | 册后,即可                                                                          |                                        |             |        |          |  |
| 正常选择。                                                                               |                                                                                                    |                                                                                                    |                                                                                |                                                                                |                                        |             |        |          |  |
| 7. 跳转到浙江                                                                            | I政务政务网后,                                                                                                 | ,请不要点击"法人                                                                                                | 登录"。                                                                           |                                                                                |                                        |             |        |          |  |
| [                                                                                   | 政务网个人                                                                                                    | 登录 外籍人才                                                                                                  | 绿色通道                                                                           |                                                                                |                                        | 政务网法人登录     |        |          |  |

建议使用 Google chrome、360 浏览器极速模式进行登录点击,进入以下页

面,填写相关账号密码登录。

| 浙江省人民政府<br>新江政务服务网<br>The People's Government of Zheijiang Province | 国家政务服务平台 日无随喝阅读<br>进入老年模式 |
|---------------------------------------------------------------------|---------------------------|
|                                                                     |                           |
|                                                                     | <u></u>                   |
| 服务 😵 距离  办事 🚍 站通                                                    | 密码登录                      |
|                                                                     | 用户名/手机号码/身份证              |
|                                                                     | 密码                        |
|                                                                     | 请输入图片验证码                  |
|                                                                     | 其它证件整录> 忘记密码?             |
|                                                                     | 爱录                        |
|                                                                     | 扫码登录 短信验证码登录 国家政务服务平台账号登录 |
|                                                                     | 还没有账号? 去注册                |
|                                                                     |                           |

### 2、个人信息填写

登录账号完成后进入以下页面,点击 ABCDE 认证填写相关信息

| 新江政务服务网                                                      | 惠企政策"直通车"<br>显州市产业政策实际总规系统     | 🗾 温州人            | त्रं 💡 के     | 本级▼        |     |     | 188 人才码                                 |      |
|--------------------------------------------------------------|--------------------------------|------------------|---------------|------------|-----|-----|-----------------------------------------|------|
|                                                              | <b>了</b><br>项 <del>头条资</del> 讯 | 政策导读             | 日<br>服务导航     | の理进度       |     | 搜索  |                                         | ٩    |
|                                                              | 温州                             | के के<br>सन्दर्भ | 本组            | 8第三<br>由書/ | 批ノ  | オ   |                                         |      |
|                                                              |                                |                  | し育            | .1.143、    | ан  |     |                                         |      |
|                                                              |                                |                  |               |            |     |     |                                         |      |
| 2000<br>2001<br>2001<br>2001<br>2001<br>2001<br>2001<br>2001 |                                |                  |               |            | 南大桥 |     |                                         |      |
| 🛛 头条资讯                                                       |                                |                  | 更多 🕥          | 🝸 申报事项     |     |     |                                         | 更多 🕥 |
| P                                                            | 组团发展·智富有我 凤垟乡                  | 疑聚人才力量 推进共同      | 同富裕<br>【查看详情】 |            |     |     |                                         |      |
| 温州名企   活<br>直播带岗   动                                         | 云端重磅活动预告!                      |                  | 【查看详情】        | 租房补贴       | 高利用 | 羅納地 | 注: 注: (注: : : : : : : : : : : : : : : : |      |
| 市委人才和托拉利新工作会议                                                | 温州"人才新政40条"3.0版                | 重磅发布!新年第一份       | "厚礼"礼         |            |     |     |                                         |      |

在工作情况栏选择工作单位时,如果该工作单位尚未在本平台进行注册和相 关信息填写,会出现以下提示,请联系单位负责人,使用浙江政务网的法人账号 进行登录及填写相关信息。

审核完成后,就可以选择该单位。

| + 基本信息          |                                                 | ~ |
|-----------------|-------------------------------------------------|---|
| + 教育情况          |                                                 | ~ |
| + 工作情况          |                                                 | ^ |
| *单位名称 请选择单位名称 * | *单位职务 ( 清約入单位职务 ) *到尚时间 ( 简 选择日期                |   |
| *行业领域 靖选择行业领域 🔹 | *技术领域 · · · · · · · · · · · · · · · · · · ·     |   |
| 工作经历 增加并有       |                                                 |   |
|                 | 阿里巴巴有限公司                                        |   |
|                 | 若未查询到结果,请用人单位注册掀江政务网法人账号,并<br>登录温州人才云韶各平会亲善单问信息 |   |
| + 职称资格          |                                                 | ~ |
| + 称号荣誉          | 1004                                            | ~ |
|                 | 「「「「」」「「」」「「」」」「「」」」「「」」」「「」」」」「「」」」」「「」」」」     |   |
|                 |                                                 |   |
|                 |                                                 |   |
|                 |                                                 |   |
|                 |                                                 |   |
|                 |                                                 |   |

填写完成点击提交,等待流程审核。

### 第三章 法人登录方式

#### 1、法人登录

人才进行 ABCDE 认证时会存在所属工作单位尚未在该系统进行注册及相关信息 填 写, 完成 后 需 对 人 才 信 息 进 行 审 核 确 认 。 登 录 地 址 <u>https://reward.wenzhou.gov.cn/wzrc/pc/login</u>,进入页面点击以下任一标红 按钮进行法人登录

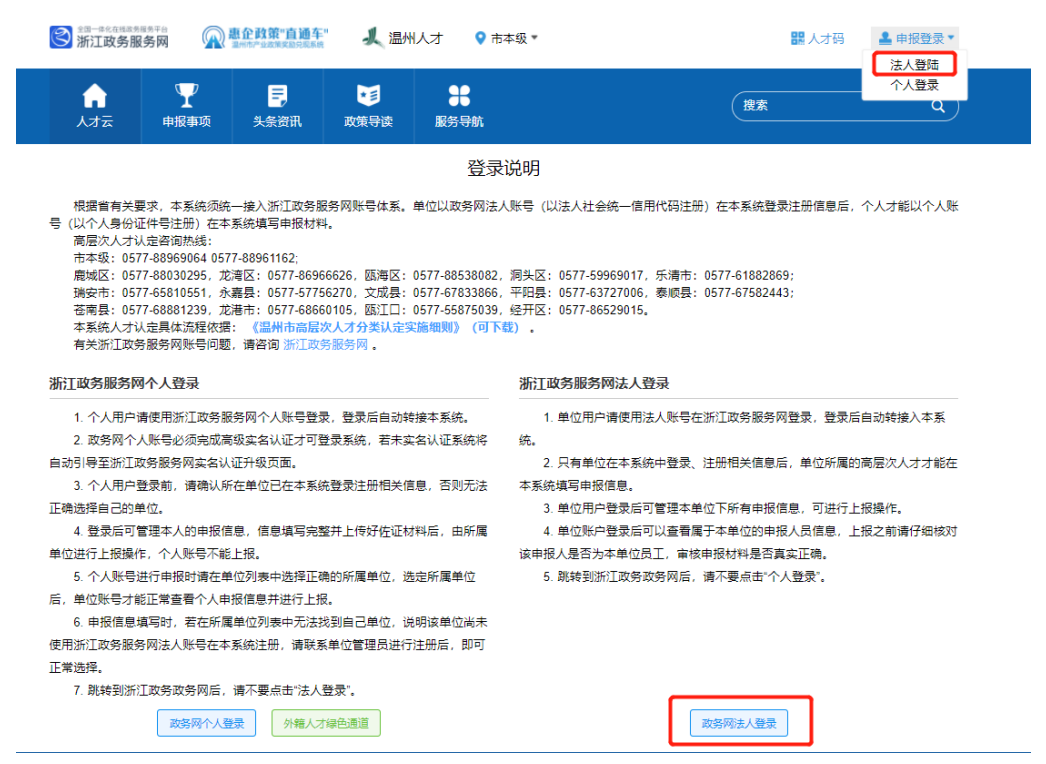

填写浙江政务服务网的相关法人账号密码进行登录。

|                 | 个人登录         | 法人登录     |
|-----------------|--------------|----------|
| 服务 零 距离 办事 💼 站通 | 密码           | 登录       |
|                 | 用户名          |          |
|                 | 密码           | Ø        |
|                 |              | 忘记密码?    |
|                 | 登            | Ę        |
|                 | 法人数字证        | 正书登录     |
|                 | 国家政务服务平台账号登录 | 电子营业执照登录 |
|                 | 还没有账号        | ? 去注册    |
|                 | 数字证书登录       | 是遇到问题?   |

#### 2、信息填写

登录成功跳转以下页面,如第一次登录法人账号,请点击用户信息完善相关 单位信息

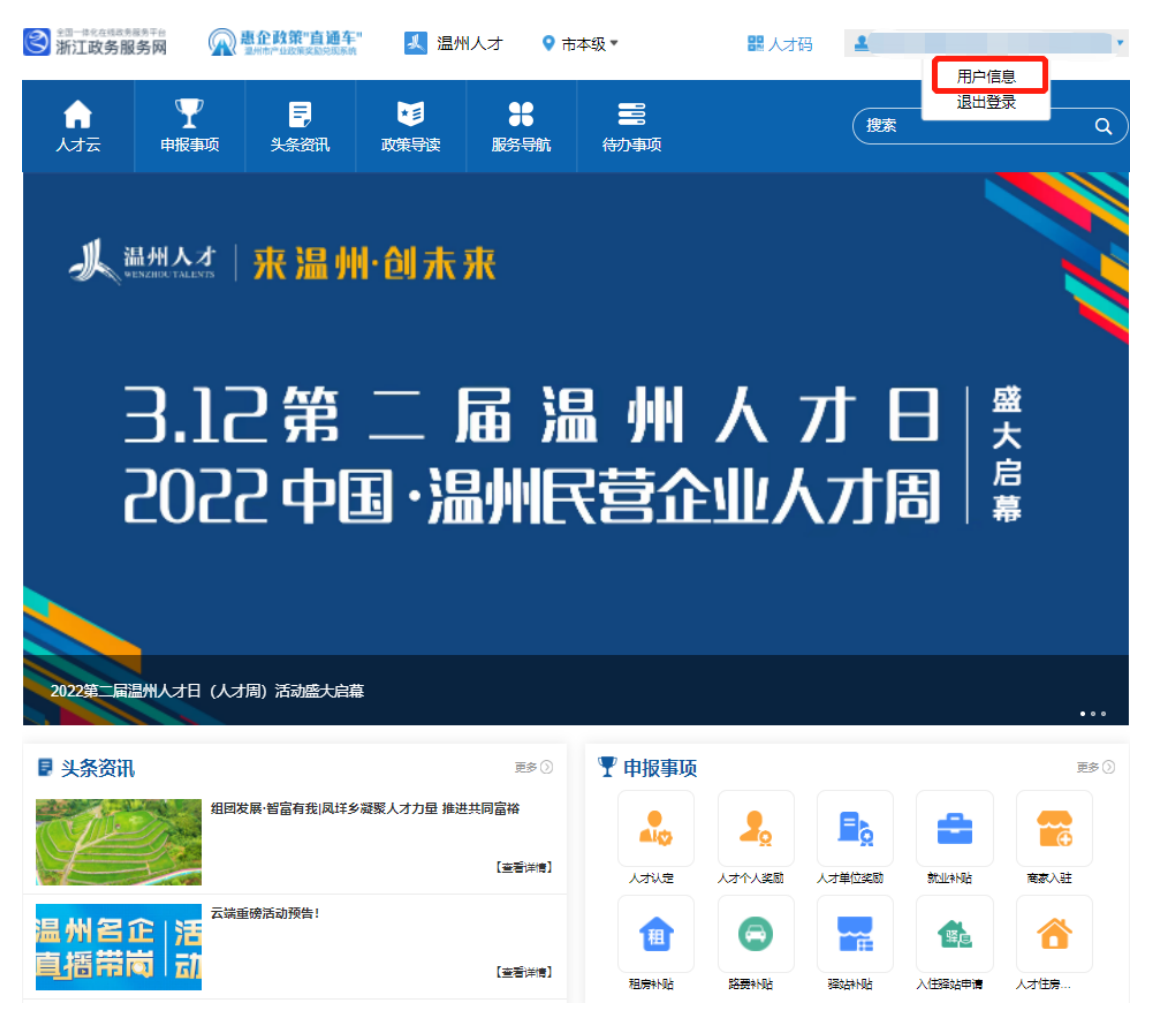

请如实填写以下相关信息

| 单位统一社<br>会信用代码       | 92: IC                               | 单位名称             | 温州市廃城区南                                                                                                    | "单位类型          | 其他 ~    |
|----------------------|--------------------------------------|------------------|----------------------------------------------------------------------------------------------------|----------------|---------|
| *肝菌区里                | 市本级 🗸                                | *旺■行业            | 会计/全融/银行/保险 ∨                                                                                                    |                |         |
|                      |                                      |                  | The second second |                |         |
|                      |                                      |                  |                                                                                                    |                |         |
| *单位联系人               |                                      | *单位联系人号码         |                                                                                                    |                |         |
| 单位地址                 | 浙江省温州市鹿城区                            | ·层52室            |                                                                                                    |                |         |
| 单位电话                 |                                      | 单位电子邮<br>箱       | 请输入单位电子邮箱                                                                                                    | 法定代表人          |         |
| 注册资金                 | 请输入注册资全                              |                  |                                                                                                    |                |         |
| 注册地                  | 请输入注册地                               |                  |                                                                                                    |                |         |
| 网站地址                 | 请输入网站地址                              | 开户银行             | 请输入开户银行                                                                                                    | 银行账户           | 请输入银行账户 |
| 成立时间                 | 自 选择日期                               |                  |                                                                                                    |                |         |
| 主营业务                 | 博输入主营业务                              |                  |                                                                                                    |                |         |
| 职工总数                 | 请输入职工总数                              | *单位经办人           |                                                                                                    | *单位经办人<br>联系方式 | 7       |
| <sup>*</sup> 单位签章,A  | BCDE獎人才;F獎人才(非省属在溫单位、市)              | 重单位) 下載模板        | 请只上传黑框部分                                                                                                    |                |         |
|                      |                                      |                  |                                                                                                    |                |         |
| <sup>1</sup> 单位签章,Fi | 樊人才(省属在温单位、市直单位)下载模板                 | <b>青</b> 只上传黑框部分 | 1                                                                                                    |                |         |
|                      |                                      |                  |                                                                                                    |                |         |
| 1、在网页上               | 下截签章模版、打印并盖上单位公章,公章不要                | 超过边框;            |                                                                                                    |                |         |
| 2、将盖好公<br>3、裁剪完成;    | 軍的紙质文件扫描(不要拍照),并通过电脑油<br>之后在系统中上传即可。 | 行图片裁剪,严格         | B按照用人单位模板的边框裁剪;                                                                                                    |                |         |
| 4、点击查看               | 示例                                   |                  |                                                                                                    |                |         |

### 3、电子签章

用人单位在信息填写的最后需要上传用人单位的电子签章(市本级单位需上 传两个签章,其他区县需上传一个签章),需注意以下事项:

> 在填写页面信息上下载签章模板,打印并盖上单位公章,公章不 要超过边框;

| *单位签章,ABCDE类人才;F类人才(非省属在温单位、市直单位 <mark>下脑模板)</mark> B只上传展框部分 |
|--------------------------------------------------------------|
|                                                              |
| * 单位签章,F붲人才(省属在逗单位、市直单位) <mark>下载编标</mark> [] []只上传黑短部分      |
|                                                              |
| 1. 在网面上下都落雪模板,打印并尝上单位公童,公童不要题讨边框:                            |
| 2、 将盖好公室的纸质文件扫描(不要拍照),并通过电脑进行图片裁剪,严格按照用人单位模板的边框裁剪;           |
| 3、裁判完成之后在系统中上传即可。                                            |
| 4、点击重看 示例                                                    |

- II. 将盖好单位公章的纸质文件扫描(不要拍照),并通过电脑进行裁 剪,严格按照用人单位模板的边框进行裁剪;
- III. 裁剪完成之后在单位简章一栏上传即可;
- IV. 裁剪示例如图:

|                       | a the    |
|-----------------------|----------|
| 申报管理系统中上传的扫描件与原件一致。   | Xalen X  |
| 申报材料已在本单位公示3个工作日,无异议, | 同意申报。世史明 |
| 审核人签字:                | 单位(公章)   |
|                       |          |

### 4、人才审核

完成法人账号用户信息填写后,该单位人才可以进行 ABCDE 认证申报,提交 申报后,需要该单位法人账号进行审核上报

|         | <b>子</b><br>申报事项 | <mark>三</mark> ,<br>头条资讯 | R, i  | ▶<br>政策导读     | <b>日</b><br>服务导航 |        | 副物事项   |       | 搜索   |        |      | ٩ |
|---------|------------------|--------------------------|-------|---------------|------------------|--------|--------|-------|------|--------|------|---|
| 人才认定    | 历史认定             | 人才体检    商                | 家入驻   |               |                  |        |        |       |      |        |      |   |
| 温州市人才分类 | 美目录 (2022版)      | 温州市中小学、                  | 卫生机构贡 | 就积分指标         | 温州市紧缺专           | 业人才需求目 |        |       |      | 请输入搜索条 | (# Q |   |
| 编号      |                  | 姓名                       | 性别    | 证件号           |                  | 人才等级   | 人才称号(荣 | 誉)    | 当前环节 |        | 操作   |   |
|         |                  |                          |       |               |                  |        |        |       |      |        | 查看详情 |   |
|         |                  |                          |       |               |                  |        |        |       |      |        |      |   |
|         |                  |                          |       |               |                  |        |        |       |      |        |      |   |
|         |                  |                          |       |               |                  |        |        |       |      |        |      |   |
|         |                  |                          |       |               |                  |        |        |       |      |        |      |   |
|         |                  |                          |       |               |                  |        |        |       |      |        |      |   |
|         |                  |                          |       |               |                  |        |        |       |      |        |      |   |
|         |                  |                          |       |               |                  |        |        |       |      |        |      |   |
|         |                  |                          |       |               |                  |        |        |       |      |        |      |   |
|         |                  |                          |       |               |                  |        |        |       |      |        |      |   |
|         |                  |                          |       | ++ 4 <b>7</b> |                  |        |        |       |      |        |      |   |
|         |                  |                          |       | 共1號 10        | 〕荼/页 ∨           | < 1    | 〉前     | 程 1 页 |      |        |      |   |

点击查看详情接收该人才信息,进行审核

| 更多信息                                                                                                    |     |
|----------------------------------------------------------------------------------------------------|-----|
| + 教育情况 (只读)                                                                                                    | ~   |
| + 工作情况 (只读)                                                                                                    | ~   |
| + 职称资格 (只读)                                                                                                    | ~   |
| + 称号荣誉 (只读)                                                                                                    | ~   |
| + 引育情况                                                                                                    | ~   |
| + 单位意见                                                                                                    | ^   |
| 盔章说明及<br>模 板<br>*单位盔章(图片),F类人才(首尾在温单位、市直单位) <mark>请只上传黑框部分</mark>                                                                                                    |     |
|                                                                                                    |     |
| *单位经办人 *单位经办人 *单位经办人 法 *单位经办人 * # 位经办人 * # 位 # 位经办人 * # 位经办人 * # 位经办人 * # 位经办人 * # 位经办人 * # 位 # 位经办人 * # 位 # 位 # 位 # 位 # 位 # 位 # 位 # 位 # 位 # | 配箧) |
| 以定 回退 作废                                                                                                    |     |

单位签章自动填写用户信息中的上传签章,可修改。

人才信息确认无误,点击上报按钮,流转至区县进行审核。如有误点击回退 按钮,回退至人才个人账号同时会通知人才重新填写信息。